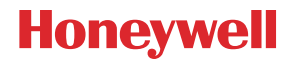

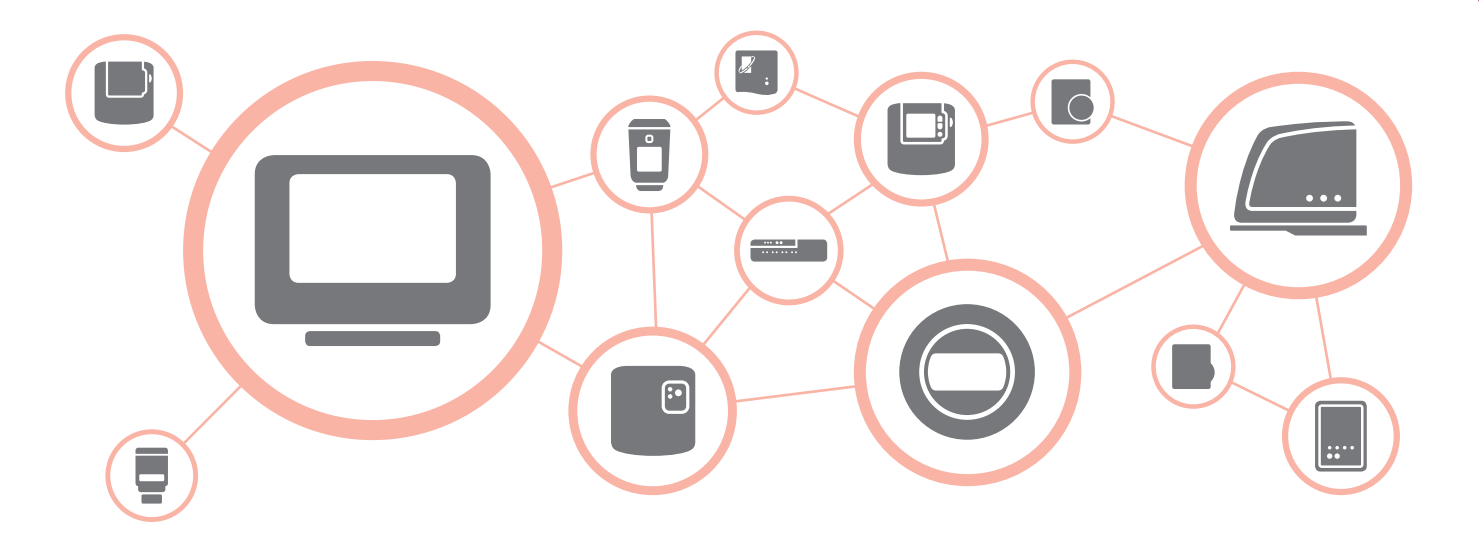

## WIRELESS BINDING GUIDE

A step-by-step guide for binding wireless heating controls

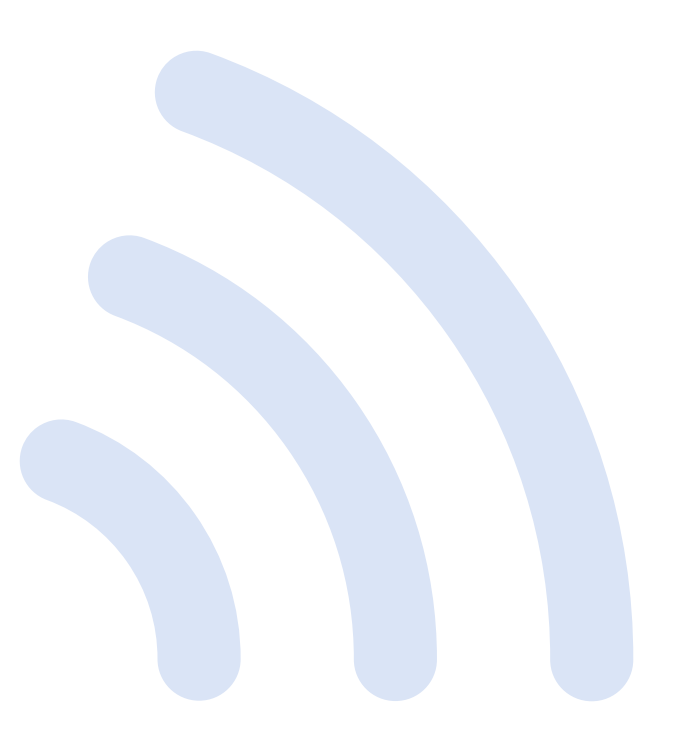

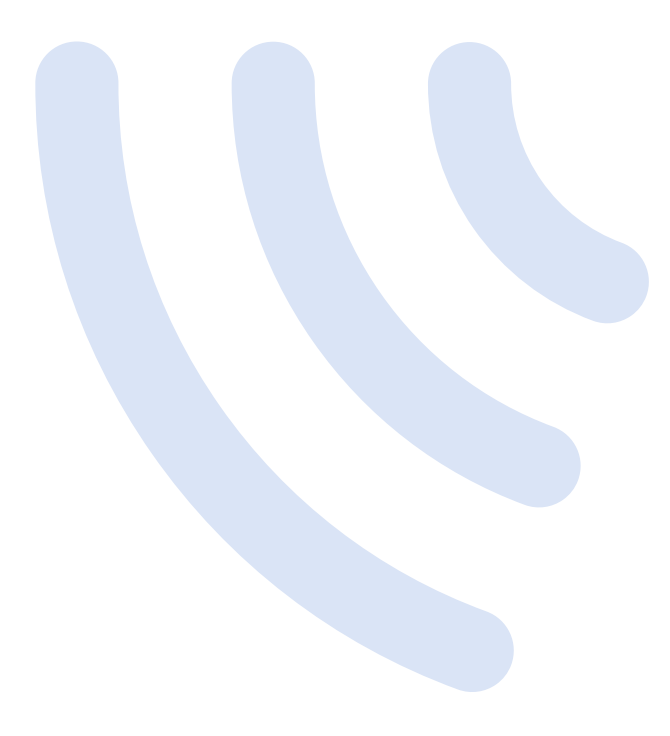

This WIRELESS BINDING GUIDE provides simple step-by-step instructions for binding wireless heating controls.

It's assumed the devices are appropriately installed and powered up ready for binding.

For full installation instructions please refer to the Installation Guide of the individual devices.

#### Contents

#### Binding to a **Wi-Fi evohome**

| <b>Controller</b> (ATC928G3000)             | 5   |
|---------------------------------------------|-----|
| Digital Room Thermostat (DTS92)             | 6   |
| Mixing Valve Controller (HM80)              | 7   |
| Radiator Controller (HR92)                  | 8   |
| Radiator Controller (HR80)                  | 9   |
| Room Temperature Sensor (HCF82)             | 10  |
| Room Temperature Sensor (HCW82)             | 11  |
| Single Zone Thermostat (T87RF)              | 12  |
| Underfloor Heating Controller (HCE80/HCC80) | )13 |
| Wireless Cylinder Thermostat (CS92)         | 14  |
| Wireless Relay Box (BDR91) Boiler           | 15  |
| Wireless Relay Box (BDR91) Sundial Valve    | 16  |
| Wireless Relay Box (BDR91) Zone Valve       | 17  |
| Wireless Relay Box (HC60NG)                 | 18  |
| Wireless OpenTherm Bridge (R8810)           | 19  |
|                                             |     |

#### Binding to a **evohome** Room Temperature Sensor (HCF82).....27 Underfloor Heating Controller (HCE80/HCC80) ... 30

#### Contents

#### Binding to a **Digital Room**

| Thermostat (DTS92)                | 37 |
|-----------------------------------|----|
| Wireless Relay Box (BDR91)        | 38 |
| Wireless OpenTherm Bridge (R8810) | 39 |

#### Binding to a Single Zone

#### 

| Wireless Relay Box (BDR91)        | 3 |
|-----------------------------------|---|
| Wireless OpenTherm Bridge (R8810) | 4 |

#### Binding to a **Programmable**

| <b>Thermostat</b> (CM900RF)       | 45 |
|-----------------------------------|----|
| Wireless Relay Box (BDR91)        |    |
| Wireless Relay Box (HC60NG)       |    |
| Wireless OpenTherm Bridge (R8810) |    |

### Binding to a **Programmable**

| Thermostat (CM700RF)              |    |
|-----------------------------------|----|
| Wireless Relay Box (BDR91)        |    |
| Wireless Relay Box (HC60NG)       | 51 |
| Wireless OpenTherm Bridge (R8810) |    |

### Binding to a **Programmer or**

| Timer (ST9000RF)                         | 53 |
|------------------------------------------|----|
| Digital Room Thermostat (DTS92)          | 54 |
| Wireless Cylinder Thermostat (CS92)      | 55 |
| Wireless Relay Box (BDR91) Boiler        | 56 |
| Wireless Relay Box (BDR91) Sundial Valve | 57 |
| Wireless OpenTherm Bridge (R8810)        | 58 |

Wi-Fi evohome Controller (ATC928G3000)

## Binding to a **Wi-Fi evohome Controller** (ATC928G3000)

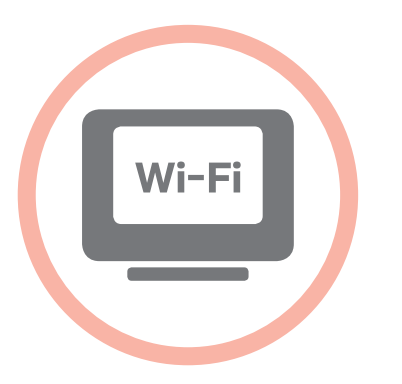

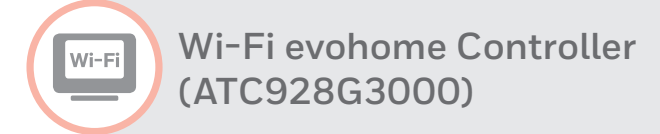

Digital Room Thermostat (DTS92)

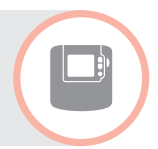

To bind a **Digital Room Thermostat (DTS92)** to a **Wi-Fi evohome Controller** (ATC928G3000) as the room temperature sensor in a zone...

#### On the evohome Controller

- Press and hold SETTINGS for 5 seconds
- 2 Press the green tick
- Press ZONE CONFIGURATION
- Press on the required zone
- **5** Press **TEMPERATURE SENSOR**
- Press REMOTE SENSOR
- 🕜 Press the green tick 🔽

#### On the Digital Room Thermostat

Press and hold for 2 seconds to put the unit into standby

- Press and together for 3 seconds it should display 'INst'
- Press it should display 'COnt'
- Press A three times it should display 'CLr'
- Press U once to clear any previous binding data
- Press A it should display 'COnt'
- Press O once to send the binding signal to the evolome Controller

You should receive a SUCCESS message on the evohome Controller. If not go back and re-bind.

Wi-Fi evohome Controller (ATC928G3000)

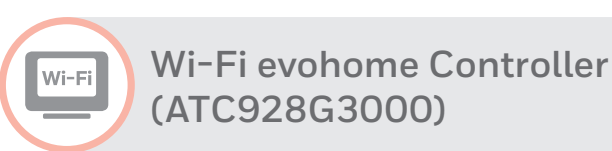

Mixing Valve Controller (HM80)

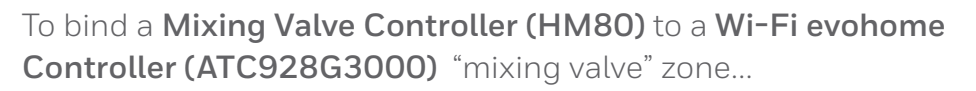

#### On the evohome Controller

- Press and hold SETTINGS for 5 seconds
- 2 Press the green tick
- Press ZONE CONFIGURATION
- Press on the required zone
- Press HEATING TYPE
- Press MIXING VALVE
- 🕡 Press the green tick 🔽

#### On the Mixing Valve Controller

Press and hold both buttons on the Mixing Valve Controller for 4 seconds until the red light flashes

#### On the evohome Controller

9 Press the bind button (1)(6)

You should receive a SUCCESS message on the evohome Controller. If not go back and re-bind.

The Mixing Valve Controller will not provide a heat demand to the boiler. If you want this zone to provide a heat demand change the Heating Type from 'MIXING VALVE' to 'ZONE VALVES' once the Mixing Valve controller is bound. There's no need to re-bind any device – The Mixing Valve Controller will still operate as intended and the evohome Controller will send the heat demand to the boiler.

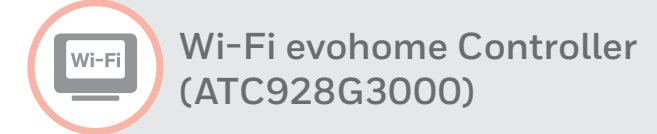

Radiator Controller (HR92)

To bind a Radiator Controller (HR92) to a Wi-Fi evohome Controller (ATC928G3000) "radiator valve" zone...

#### On the evohome Controller

- Press and hold SETTINGS for 5 seconds
- 2 Press the green tick
- Press ZONE CONFIGURATION
- Press on the required zone
- **5** Press **RF DEVICE BINDING**
- 6 Press the forward arrow →

#### On the Radiator Controller

- Press the button once it should display UNBOUND
- In Press and hold the ■ button for a further 5 seconds until it displays BIND

Press the button once – it should display BINDING

#### On the evohome Controller

Press the bind button (1)((e))

You should receive a SUCCESS message on both the evolome Controller and the Radiator Controller. If not go back and re-bind. Wi-Fi evohome Controller (ATC928G3000)

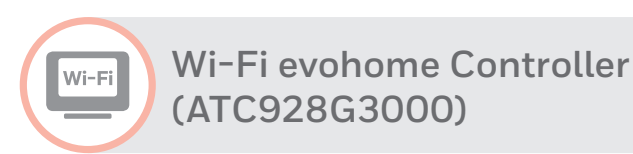

Radiator Controller (HR80)

To bind a **Radiator Controller (HR80)** to a **Wi-Fi evohome Controller (ATC928G3000)** "radiator valve" zone...

#### On the evohome Controller

- Press and hold SETTINGS for 5 seconds
- 2 Press the green tick
- Press ZONE CONFIGURATION
- Press on the required zone
- Press RF DEVICE BINDING
- 6 Press the forward arrow →

#### On the Radiator Controller

Press the recessed bind button on the underside of the Radiator Controller – it should briefly show a flashing RF icon (\*) then SYNC. Press the recessed bind button again – it should show a flashing RF icon (?)

#### On the evohome Controller

9 Press the bind button

The evolome Controller will **not** show a SUCCESS message. It's recommended to perform a quick functional check to validate the bind. To do this, adjust the setpoint temperature on the evolome controller for that zone to the maximum and minimum, checking the radiator controller responds to the new setpoint.

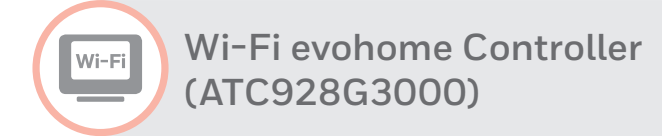

Room Temperature Sensor (HCF82)

To bind a Room Temperature Sensor (HCF82) to a Wi-Fi evohome Controller (ATC928G3000) as the room temperature sensor in a zone...

#### On the evohome Controller

- Press and hold SETTINGS for 5 seconds
- 2 Press the green tick
- Press ZONE CONFIGURATION
- Press on the required zone
- **5** Press **TEMPERATURE SENSOR**
- Press REMOTE SENSOR
- 🕐 Press the green tick 🔽

#### On the Room Temperature Sensor

 Press the bind button on the bottom right hand corner of the unit once

 the red LED light will flash

You should receive a SUCCESS message on the evohome Controller. If not go back and re-bind.

Wi-Fi evohome Controller (ATC928G3000)

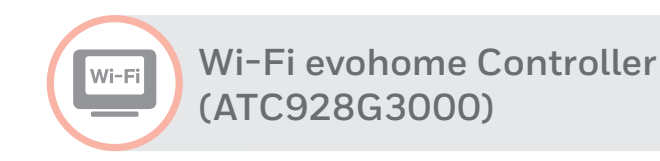

Room Temperature Sensor (HCW82)

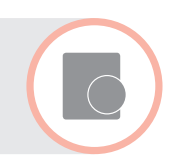

To bind a **Room Temperature Sensor (HCW82)** to a **Wi-Fi evohome Controller** (ATC928G3000) as the room temperature sensor in a zone...

#### On the evohome Controller

- Press and hold SETTINGS for 5 seconds
- 2 Press the green tick
- **3** Press ZONE CONFIGURATION
- Press on the required zone
- **5** Press **TEMPERATURE SENSOR**
- Press REMOTE SENSOR
- 🕜 Press the green tick 🔽

#### On the Room Temperature Sensor

 Press the bind button on the bottom right hand corner of the unit once

 the red LED light will flash

You should receive a SUCCESS message on the evohome Controller. If not go back and re-bind.

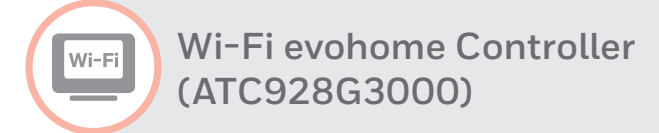

Single Zone Thermostat (T87RF)

To bind a Single Zone Thermostat (T87RF) to a Wi-Fi evohome Controller (ATC928G3000) as the room temperature sensor in a zone...

#### On the evohome Controller

- Press and hold SETTINGS for 5 seconds
- 2 Press the green tick
- Press ZONE CONFIGURATION
- Press on the required zone
- **5** Press **TEMPERATURE SENSOR**
- Press REMOTE SENSOR
- 🕜 Press the green tick 🔽

#### On the Single Zone Thermostat

Press and hold on the left touch zone (just below and to the left of the display) for approximately 10 seconds until a flashing 'Bo' is displayed

- Turn the dial clockwise until a flashing 'Co' is displayed
- Press the left touch zone once to send the binding signal to the evolome Controller

You should receive a message on the evolome Controller to say the binding signal was received. If not go back and re-bind. Wi-Fi evohome Controller (ATC928G3000)

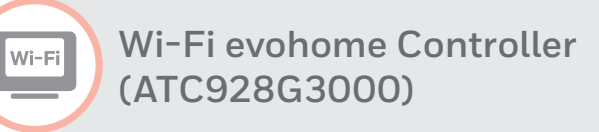

Underfloor Heating Controller (HCE80/HCC80)

We recommend that you refer to the full evolome Controller installation guide when binding the Underfloor Heating Controller. This product will include a range of different actuators and sensors used across the underfloor heating zones, with a variety of binding procedures.

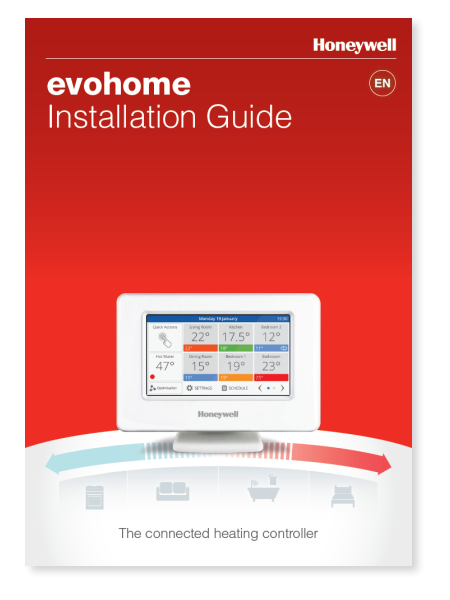

••• ••

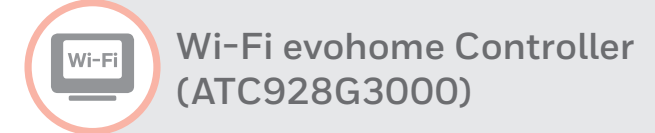

Wireless Cylinder Thermostat (CS92)

To bind a Wireless Cylinder Thermostat (CS92) to a Wi-Fi evohome Controller (ATC928G3000) to control a hot water cylinder...

#### On the evohome Controller

- Press and hold SETTINGS for 5 seconds
- 2 Press the green tick
- Press SYSTEM DEVICES
- Press STORED HOT WATER
- 6 Press ENABLED
- Press HOT WATER SENSOR BINDING

#### On the Wireless Cylinder Thermostat

- Press and hold the button for 5 seconds. The green light should come on and the red light should flash
- 8 Press the button again

Wi-Fi evohome Controller (ATC928G3000)

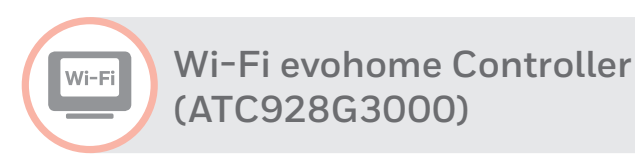

Wireless Relay Box (BDR91) Boiler

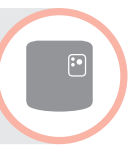

To bind a Wireless Relay Box (BDR91) to a Wi-Fi evohome Controller (ATC928G3000) to control a boiler...

#### On the evohome Controller

- Press and hold SETTINGS for 5 seconds
- 2 Press the green tick
- Press SYSTEM DEVICES
- Press BOILER CONTROL
- 9 Press WIRELESS RELAY BOX

#### On the Wireless Relay Box

- Press and hold the button for 15 seconds (until the red LED blinks rapidly) to clear any previous binding data
- Press and hold the button again for 5 seconds (until the red LED blinks slowly)

#### On the evohome Controller

8 Press the bind button 🔍 🍥

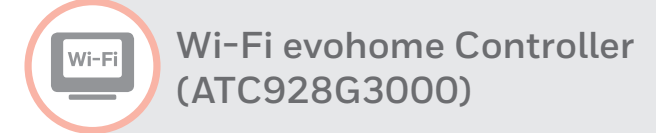

Wireless Relay Box (BDR91) Sundial Valve

:•

To bind a Wireless Relay Box (BDR91) to a Wi-Fi evohome Controller (ATC928G3000) to control a Sundial valve (hot water or heating)...

#### On the evohome Controller

- Press and hold SETTINGS for 5 seconds
- 2 Press the green tick
- Press SYSTEM DEVICES
- Press STORED HOT WATER
- 6 Press ENABLED
- Press HOT WATER VALVE BINDING or HEATING VALVE BINDING

#### On the Wireless Relay Box

Press and hold the button for 15 seconds (until the red LED blinks rapidly) to clear any previous binding data Press and hold the button again for 5 seconds (until the red LED blinks slowly)

#### On the evohome Controller

9 Press the bind button 🔍 🍥

Wi-Fi evohome Controller (ATC928G3000)

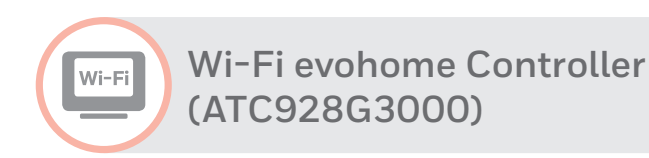

Wireless Relay Box (BDR91) Zone Valve

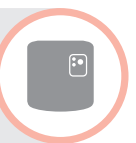

To bind a Wireless Relay Box (BDR91) to a Wi-Fi evohome Controller (ATC928G3000) Zone Valve zone...

#### On the evohome Controller

- Press and hold SETTINGS for 5 seconds
- 2 Press the green tick
- Press ZONE CONFIGURATION
- Press on the required zone
- Press HEATING TYPE
- 6 Press ZONE VALVE
- 🕡 Press the green tick 🔽

#### On the Wireless Relay Box

Press and hold the button for 15 seconds (until the red LED blinks rapidly) to clear any previous binding data Press and hold the button again for 5 seconds (until the red LED blinks slowly)

#### On the evohome Controller

10 Press the bind button 🔍 🍥

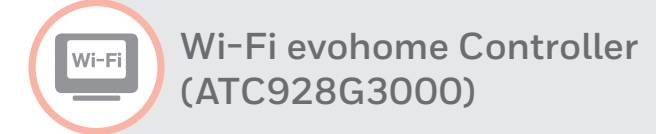

Wireless Relay Box (HC60NG)

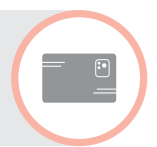

To bind a Wireless Relay Box (HC60NG) to a Wi-Fi evohome Controller (ATC928G3000) to control a boiler...

#### On the evohome Controller

- Press and hold SETTINGS for 5 seconds
- 2 Press the green tick
- Press SYSTEM DEVICES
- Press BOILER CONTROL
- Press WIRELESS RELAY BOX

#### On the Wireless Relay Box

- Press and hold the button for 15 seconds (until the red LED blinks rapidly) to clear any previous binding data
- Press and hold the button again for 5 seconds (until the red LED blinks slowly)

#### On the evohome Controller

8 Press the bind button 🔍 🍥

Wi-Fi evohome Controller (ATC928G3000)

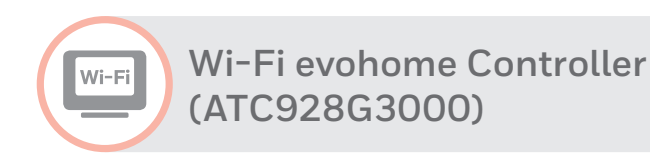

Wireless OpenTherm Bridge (R8810)

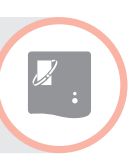

To bind a **OpenTherm Bridge (R8810)** to a **Wi-Fi evohome Controller** (ATC928G3000) to control an OpenTherm<sup>™</sup> boiler...

#### On the evohome Controller

- Press and hold SETTINGS for 5 seconds
- 2 Press the green tick
- Press SYSTEM DEVICES
- Press BOILER CONTROL
- **5** Press **OPENTHERM BRIDGE**

#### On the **OpenTherm Bridge**

- Press and hold the button for 15 seconds (until the red LED blinks rapidly) to clear any previous binding data
- Press and hold the button again for 5 seconds (until the red LED blinks slowly)

#### On the evohome Controller

8 Press the bind button 🔍 🍥

Wireless connectivity Guide

evohome Controller (ATC928G2000)

## Binding to a **evohome Controller** (ATC928G2000)

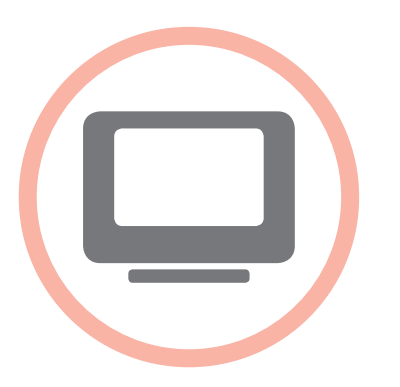

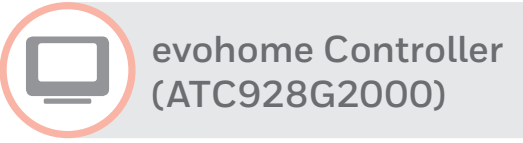

Digital Room Thermostat (DTS92)

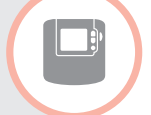

To bind a **Digital Room Thermostat (DTS92)** to an **evohome Controller** (ATC928G2000) as the room temperature sensor in a zone...

#### On the evohome Controller

- Press and hold SETTINGS for 5 seconds
- 2 Press the green tick
- Press ZONE SETTINGS
- Press EDIT ZONE
- 5 Press on the required zone
- Press the button next to "Sensor:"
- Press REMOTE RF DEVICE'S SENSOR

#### On the Digital Room Thermostat

Press and hold for 2 seconds to put the unit into standby

- Press and together for 3 seconds – it should display 'INst'
- Press it should display 'COnt'
- Press A three times it should display 'CLr'
- 😰 Press 🕛 once to clear any previous binding data
- Press A it should display 'COnt'
- Press O once to send the binding signal to the evolome Controller

You should receive a SUCCESS message on the evohome Controller. If not, go back and re-bind.

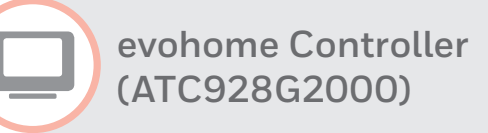

Mixing Valve Controller (HM80)

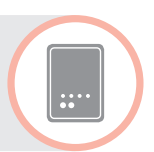

To bind a **Mixing Valve Controller (HM80)** to an **evohome Controller (ATC928G2000)** "mixing valve" zone...

#### On the evohome Controller

- Press and hold SETTINGS for 5 seconds
- 2 Press the green tick
- Press ZONE SETTINGS
- Press EDIT ZONE
- 6 Press on the required zone
- Press the button next to "Application:"
- Press MIXING VALVE

#### On the Mixing Valve Controller

Press and hold both buttons on the Mixing Valve Controller for 4 seconds until the red light flashes

#### On the evohome Controller

9 Press the bind button (1)(6)

You should receive a SUCCESS message on the evohome Controller. If not go back and re-bind.

The Mixing Valve Controller will not provide a heat demand to the boiler. If you want this zone to provide a heat demand change the Application Type from 'MIXING VALVE' to 'ZONE VALVES' once the Mixing Valve controller is bound. There is no need to re-bind any device – The Mixing Valve Controller will still operate as intended and the evohome Controller will send the heat demand to the boiler.

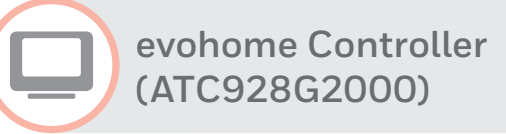

Radiator Controller (HR92)

To bind a **Radiator Controller (HR92)** to an **evohome Controller (ATC928G2000)** "radiator valve" zone...

#### On the evohome Controller

- Press and hold SETTINGS for 5 seconds
- 2 Press the green tick
- Press ZONE SETTINGS
- Press EDIT ZONE
- 9 Press on the required zone
- Press the button next to "Application:"
- Press RADIATOR VALVE

#### On the Radiator Controller

Press the button once - it should display UNBOUND

- Press and hold the ≡ button for a further 5 seconds until it displays BIND
- Press the button once it should display BINDING

#### On the evohome Controller

1 Press the bind button 🔍 🍥

You should receive a SUCCESS message on both the evolome Controller and the Radiator Controller. If not go back and re-bind.

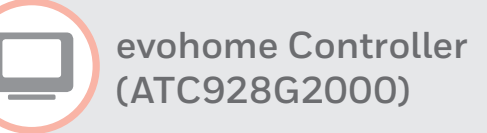

Radiator Controller (HR80)

To bind a **Radiator Controller (HR80)** to an **evohome Controller (ATC928G2000)** "radiator valve" zone...

#### On the evohome Controller

- Press and hold SETTINGS for 5 seconds
- 2 Press the green tick
- Press ZONE SETTINGS
- Press EDIT ZONE
- O Press on the required zone
- Press the button next to "Application:"
- Press RADIATOR VALVE

#### On the Radiator Controller

Press the recessed bind button on the underside of the Radiator Controller – it should briefly show a flashing RF icon nthen SYNC. It is the recessed bind button again – it should show a flashing RF icon

#### On the evohome Controller

🔟 Press the bind button 🔍 🍥

The evolome Controller will **not** show a SUCCESS message. It's recommended to perform a quick functional check to validate the bind. To do this, adjust the setpoint temperature on the evolome controller for that zone to the maximum and minimum, checking the radiator controller responds to the new setpoint.

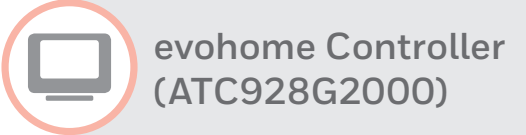

Remote Access Gateway (RFG100)

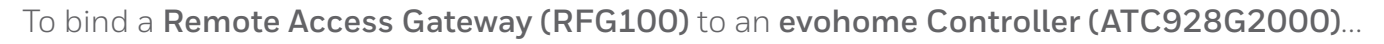

#### On the evohome Controller

- Press and hold SETTINGS for 5 seconds
- 2 Press the green tick
- Press SYSTEM DEVICES
- Press the button next to "Remote Gateway:"
- Press REMOTE GATEWAY

#### On the Remote Access Gateway

Press and hold the bind button on the base until you see a flashing green light next to the •)) icon

#### On the evohome Controller

You should receive a SUCCESS message on the evolome Controller and the LED on the Remote Access Gateway should turn solid green. If not go back and re-bind.

#### Register the **Remote Access Gateway**

Go to mytotalconnectcomfort.com to register the Remote Access Gateway.

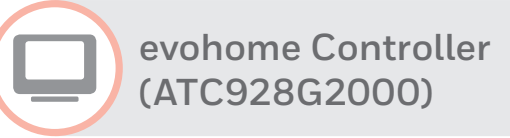

Room Temperature Sensor (HCF82)

To bind a **Room Temperature Sensor (HCF82)** to an **evohome Controller** (ATC928G2000) as the room temperature sensor in a zone...

#### On the evohome Controller

- Press and hold SETTINGS for 5 seconds
- 2 Press the green tick
- Press ZONE SETTINGS
- Press EDIT ZONE
- O Press on the required zone
- Press the button next to "Sensor:"
- Press REMOTE RF DEVICE'S SENSOR

#### On the Room Temperature Sensor

Press the bind button on the bottom right hand corner of the unit once – the red LED light will flash once to indicate the binding signal has been sent.

You should receive a SUCCESS message on the evohome Controller. If not go back and re-bind.

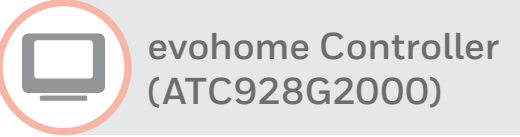

Room Temperature Sensor (HCW82)

To bind a Room Temperature Sensor (HCW82) to an evolome Controller (ATC928G2000) as the room temperature sensor in a zone...

#### On the evohome Controller

- Press and hold SETTINGS for 5 seconds
- 2 Press the green tick
- Press ZONE SETTINGS
- Press EDIT ZONE
- O Press on the required zone
- Press the button next to "Sensor:"
- Press REMOTE RF DEVICE'S SENSOR

#### On the Room Temperature Sensor

Press the bind button on the bottom right hand corner of the unit once – the red LED light will flash once to indicate the binding signal has been sent.

You should receive a SUCCESS message on the evohome Controller. If not go back and re-bind.

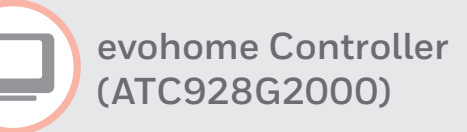

Single Zone Thermostat (T87RF)

To bind a **Single Zone Thermostat (T87RF)** to an **evohome Controller** (ATC928G2000) as the room temperature sensor in a zone...

#### On the evohome Controller

- Press and hold SETTINGS for 5 seconds
- 2 Press the green tick
- Press ZONE SETTINGS
- Press EDIT ZONE
- 6 Press on the required zone
- Press the button next to "Sensor:"
- Press REMOTE RF DEVICE'S SENSOR

#### On the Single Zone Thermostat

Press and hold on the left touch zone (just below and to the left of the display) for approximately 10 seconds until a flashing 'Bo' is displayed

- Turn the dial clockwise until a flashing 'Co' is displayed
- Press the left touch zone once to send the binding signal to the evolome Controller

You should receive a message on the evolome Controller to say the binding signal was received. If not go back and re-bind.

### evohome Controller (ATC928G2000)

### Underfloor Heating Controller (HCE80/HCC80)

.....

We recommend that you refer to the full evolome Controller installation guide when binding the Underfloor Heating Controller. This product will include a range of different actuators and sensors used across the underfloor heating zones, with a variety of binding procedures.

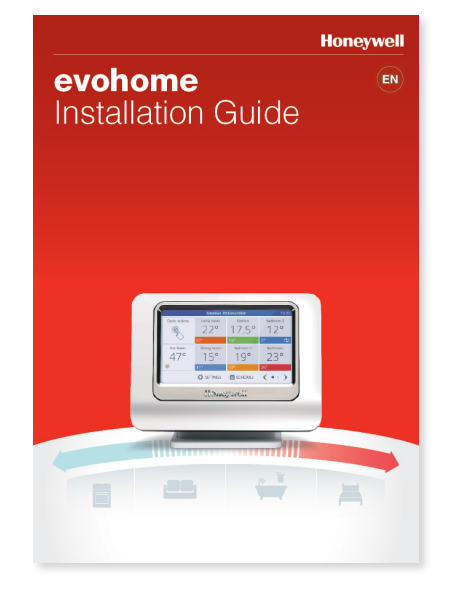

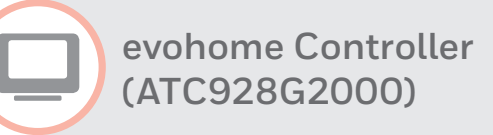

Wireless Cylinder Thermostat (CS92)

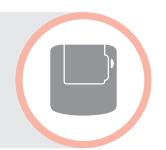

To bind a **Wireless Cylinder Thermostat (CS92)** to an **evohome Controller (ATC928G2000)** to control a hot water cylinder...

#### On the evohome Controller

- Press and hold SETTINGS for 5 seconds
- 2 Press the green tick
- Press SYSTEM DEVICES
- Press the button next to "Sundial Valves:"
- Dress STORED HOT WATER
- Press HOT WATER SENSOR BINDING

#### On the Wireless Cylinder Thermostat

- Press and hold the button for 5 seconds. The green light should come on and the red light should flash
- 8 Press the button again

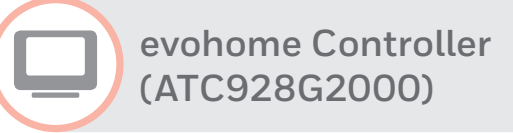

Wireless Relay Box (BDR91) Boiler

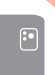

To bind a Wireless Relay Box (BDR91) to an evolome Controller (ATC928G2000) to control a boiler...

#### On the evohome Controller

- Press and hold SETTINGS for 5 seconds
- 2 Press the green tick
- Press SYSTEM DEVICES
- Press the button next to "Boiler Demand:"
- Press BOILER RELAY

#### On the Wireless Relay Box

- Press and hold the button for 15 seconds (until the red LED blinks rapidly) to clear any previous binding data
- Press and hold the button again for 5 seconds (until the red LED blinks slowly)

#### On the evohome Controller

8 Press the bind button 🔍 🍥

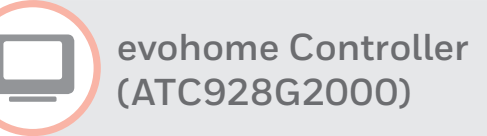

Wireless Relay Box (BDR91) Sundial Valve To bind a **Wireless Relay Box (BDR91)** to an **evohome Controller** (ATC928G2000) to control a Sundial valve (hot water or heating)...

#### On the evohome Controller

- Press and hold SETTINGS for 5 seconds
- Press the green tick
- Press SYSTEM DEVICES
- Press the button next to "Sundial Valves:"
- Dress STORED HOT WATER
- Press HOT WATER VALVE BINDING or HEATING VALVE BINDING

#### On the Wireless Relay Box

Press and hold the button for 15 seconds (until the red LED blinks rapidly) to clear any previous binding data Press and hold the button again for 5 seconds (until the red LED blinks slowly)

#### On the evohome Controller

9 Press the bind button (1) (6)

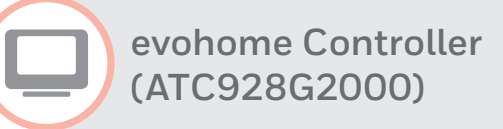

Wireless Relay Box (BDR91) Zone Valve

:•

To bind a Wireless Relay Box (BDR91) to an evolome Controller (ATC928G2000) "zone valve" zone...

#### On the evohome Controller

- Press and hold SETTINGS for 5 seconds
- 2 Press the green tick
- Press ZONE SETTINGS
- Press EDIT ZONE
- 5 Press on the required zone
- Press the button next to "Application:"
- Press ZONE VALVES

#### On the Wireless Relay Box

Press and hold the button for 15 seconds (until the red LED blinks rapidly) to clear any previous binding data  Press and hold the button again for 5 seconds (until the red LED blinks slowly)

#### On the evohome Controller

🔟 Press the bind button 🔍 🍥

evohome Controller (ATC928G2000)

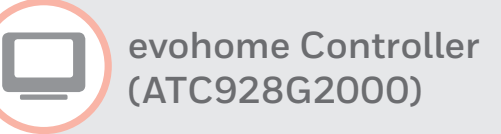

Wireless Relay Box (HC60NG)

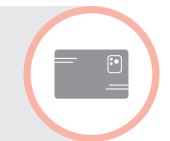

To bind a Wireless Relay Box (HC60NG) to an evolome Controller (ATC928G2000) to control a boiler...

#### On the evohome Controller

- Press and hold SETTINGS for 5 seconds
- 2 Press the green tick
- Press SYSTEM DEVICES
- Press the button next to "Boiler Demand:"
- Press BOILER RELAY

#### On the Wireless Relay Box

- Press and hold the button for 15 seconds (until the red LED blinks rapidly) to clear any previous binding data
- Press and hold the button again for 5 seconds (until the red LED blinks slowly)

#### On the evohome Controller

8 Press the bind button 🔍 🍥

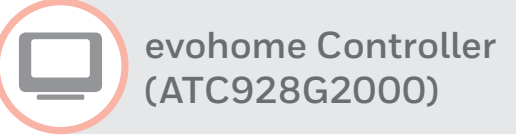

Wireless OpenTherm Bridge (R8810)

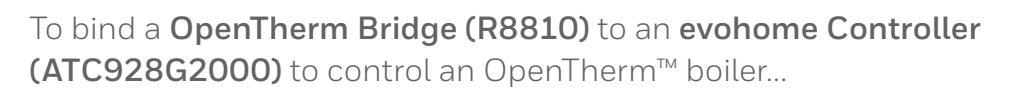

#### On the evohome Controller

- Press and hold SETTINGS for 5 seconds
- 2 Press the green tick
- Press SYSTEM DEVICES
- Press the button next to "Boiler Demand:"
- **9** Press **OPENTHERM BRIDGE**

#### On the **OpenTherm Bridge**

- Press and hold the button for 15 seconds (until the red LED blinks rapidly) to clear any previous binding data
- Press and hold the button again for 5 seconds (until the red LED blinks slowly)

#### On the evohome Controller

8 Press the bind button 🔍 🍥

Digital Room Thermostat (DTS92)

## Binding to a **Digital Room Thermostat** (DTS92)

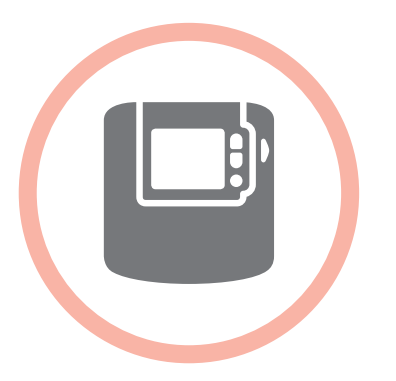

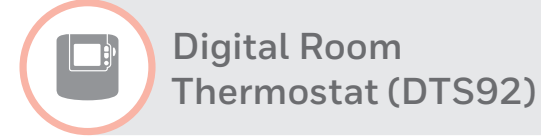

Wireless Relay Box (BDR91)

:•

To bind a Wireless Relay Box (BDR91) to a Digital Room Thermostat (DTS92) to control a boiler...

#### On the Wireless Relay Box

- Press and hold the button for 15 seconds (until the red LED blinks rapidly) to clear any previous binding data
- Press and hold the button again for 5 seconds (until the red LED blinks slowly)

#### On the Digital Room Thermostat

- Press and hold the power button for 2 seconds to put the unit into standby
- Press the up and down arrows together for 3 seconds – it should display 'INst'

- 6 Press the down arrow it should display 'COnt'
- Press the up arrow three times
   it should display 'CLr'
- Press the power button U once to clear any previous binding data
- Press the up arrow it should display 'COnt'
- Press the power button U once to send the binding signal to the Wireless Relay Box

The LED on the Wireless Relay Box should stop blinking and turn OFF. If not go back and re-bind.

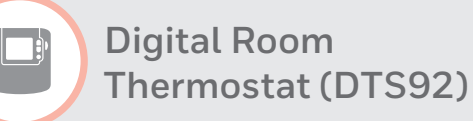

### Wireless OpenTherm Bridge (R8810)

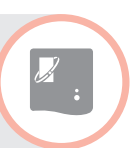

To bind a **OpenTherm Bridge (R8810)** to a **Digital Room Thermostat (DTS92)** to control an OpenTherm<sup>™</sup> boiler...

#### On the **OpenTherm Bridge**

- Press and hold the button for 15 seconds (until the red LED blinks rapidly) to clear any previous binding data
- Press and hold the button again for 5 seconds (until the red LED blinks slowly)

#### On the Digital Room Thermostat

- Press and hold the power button for 2 seconds to put the unit into standby
- Press the up and down arrows together for 3 seconds – it should display 'INst'
- **6** Press the down arrow it should display 'COnt'

- Press the up arrow three times
   it should display 'CLr'
- Press the power button U once to clear any previous binding data
- Press the up arrow it should display 'COnt'
- Press the power button U once to send the binding signal to the Wireless OpenTherm Bridge

The LED on the Wireless OpenTherm Bridge should stop blinking and turn OFF. If not go back and re-bind. Wireless connectivity Guide

Single Zone Thermostat (T87RF)

## Binding to a **Single Zone Thermostat** (T87RF)

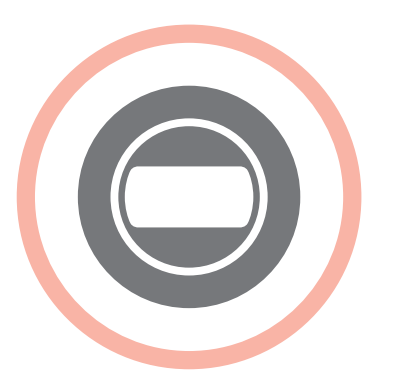

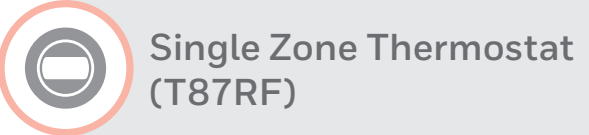

Remote Access Gateway (RFG100)

#### To bind a Remote Access Gateway (RFG100) to a Single Zone Thermostat (T87RF)...

#### On the Remote Access Gateway

Press and hold the bind button on the base until you see a flashing green light next to the •)) icon

#### On the Single Zone Thermostat

Press and hold on the right touch zone (just below and to the right of the display) for approximately 10 seconds until a flashing 'Bnd' is displayed Press the right touch zone once to send the binding signal to the Remote Access Gateway

The Single Zone Thermostat will briefly show the signal strength and the LED on the Remote Access Gateway should turn solid green. If not go back and re-bind. Single Zone Thermostat (T87RF)

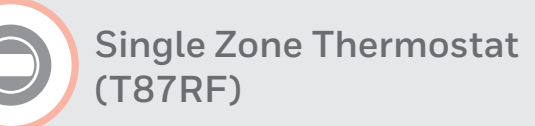

Wireless Relay Box (BDR91)

To bind a Wireless Relay Box (BDR91) to a Single Zone Thermostat (T87RF) to control a boiler...

#### On the Wireless Relay Box

- Press and hold the button for 15 seconds (until the red LED blinks rapidly) to clear any previous binding data
- Press and hold the button again for 5 seconds (until the red LED blinks slowly)

#### On the Single Zone Thermostat

Press and hold on the left touch zone (just below and to the left of the display) for approximately 10 seconds until a flashing 'Bo' is displayed

- 4 Turn the dial clockwise until a flashing 'Bo' is displayed
- Press the left touch zone once to send the binding signal to the Wireless Relay Box

The LED on the Wireless Relay Box should stop blinking and turn OFF. If not go back and re-bind. •

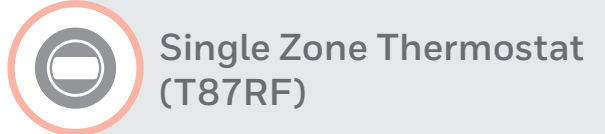

Wireless OpenTherm Bridge (R8810)

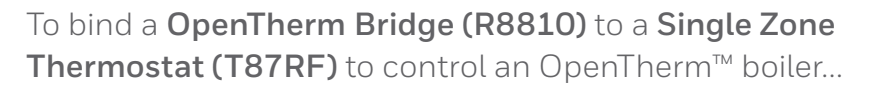

#### On the **OpenTherm Bridge**

- Press and hold the button for 15 seconds (until the red LED blinks rapidly) to clear any previous binding data
- Press and hold the button again for 5 seconds (until the red LED blinks slowly)

#### On the Single Zone Thermostat

Press and hold on the left touch zone (just below and to the left of the display) for approximately 10 seconds until a flashing 'Bo' is displayed

- 4 Turn the dial clockwise until a flashing 'Co' is displayed
- Press the left touch zone once to send the binding signal to the Wireless OpenTherm Bridge

The LED on the Wireless OpenTherm Bridge should stop blinking and turn OFF. If not go back and re-bind. Programmable Thermostat (CM900RF)

## Binding to a **Programmable Thermostat** (CM900RF)

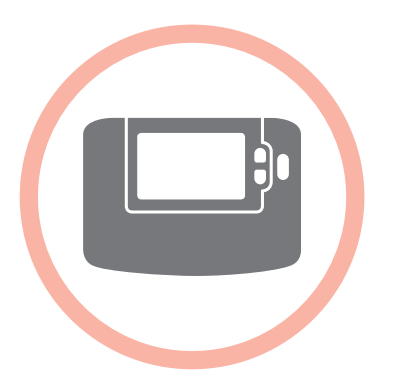

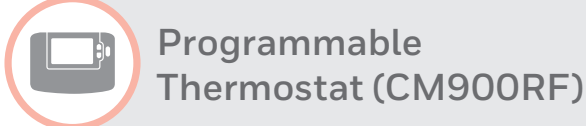

Wireless Relay Box (BDR91)

:•

To bind a Wireless Relay Box (BDR91) to a Programmable Thermostat (CM900RF) to control a boiler...

#### On the Wireless Relay Box

- Press and hold the button for 15 seconds (until the red LED blinks rapidly) to clear any previous binding data
- Press and hold the button again for 5 seconds (until the red LED blinks slowly)

#### On the Programmable Thermostat

- 3 Move the setting slider to the **OFF** position
- ④ Press and hold the ₿ △, ♥ and buttons together for approximately 3 seconds until 'InSt' and 'CONTROL BINDING' is displayed

6 Press of to send the binding signal to the Wireless Relay Box

The LED on the Wireless Relay Box should stop blinking and turn OFF. If not go back and re-bind.

Programmable Thermostat (CM900RF)

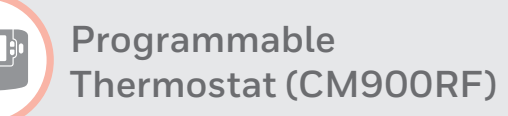

Wireless Relay Box (HC60NG)

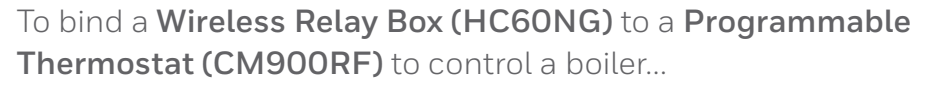

#### On the Wireless Relay Box

- Press and hold the button for 15 seconds (until the red LED blinks rapidly) to clear any previous binding data
- Press and hold the button again for 5 seconds (until the red LED blinks slowly)

#### On the Programmable Thermostat

- 3 Move the setting slider to the **OFF** position
- ④ Press and hold the ▮ △, ♥ and buttons together for approximately 3 seconds until 'InSt' and 'CONTROL BINDING' is displayed

Press of to send the binding signal to the Wireless Relay Box

The LED on the Wireless Relay Box should stop blinking and turn OFF. If not go back and re-bind.

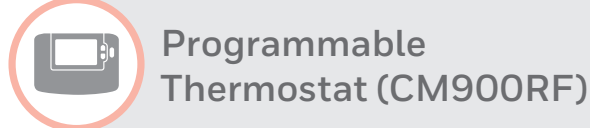

### Wireless OpenTherm Bridge (R8810)

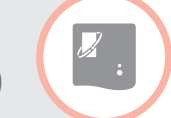

To bind a Wireless OpenTherm Bridge (R8810) to a Programmable Thermostat (CM900RF) to control an OpenTherm<sup>™</sup> boiler...

#### On the Wireless OpenTherm Bridge

- Press and hold the button for 15 seconds (until the red LED blinks rapidly) to clear any previous binding data
- Press and hold the button again for 5 seconds (until the red LED blinks slowly)

#### On the Programmable Thermostat

- 3 Move the setting slider to the **OFF** position
- ④ Press and hold the ▮ △, ♥ and < buttons together for approximately 3 seconds until 'InSt' and 'CONTROL BINDING' is displayed</p>

Press of to send the binding signal to the Wireless OpenTherm Bridge

The LED on the Wireless OpenTherm Bridge should stop blinking and turn OFF. If not go back and re-bind. Programmable Thermostat (CM700RF)

## Binding to a **Programmable Thermostat** (CM700RF)

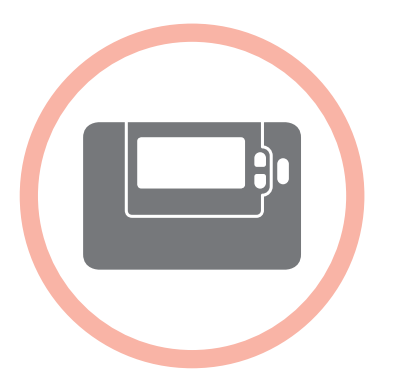

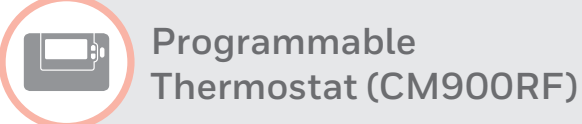

Wireless Relay Box (BDR91)

:•

To bind a Wireless Relay Box (BDR91) to a Programmable Thermostat (CM900RF) to control a boiler...

#### On the Wireless Relay Box

- Press and hold the button for 15 seconds (until the red LED blinks rapidly) to clear any previous binding data
- Press and hold the button again for 5 seconds (until the red LED blinks slowly)

#### On the Programmable Thermostat

- 3 Press the OFF button

6 Press of to send the binding signal to the Wireless Relay Box

The LED on the Wireless Relay Box should stop blinking and turn OFF. If not go back and re-bind.

Programmable Thermostat (CM700RF)

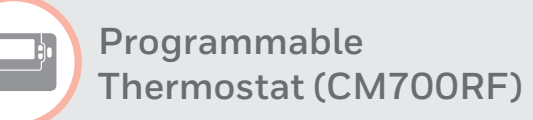

Wireless Relay Box (HC60NG)

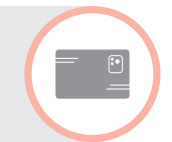

To bind a Wireless Relay Box (HC60NG) to a Programmable Thermostat (CM700RF) to control a boiler...

#### On the Wireless Relay Box

- Press and hold the button for 15 seconds (until the red LED blinks rapidly) to clear any previous binding data
- Press and hold the button again for 5 seconds (until the red LED blinks slowly)

#### On the Programmable Thermostat

- 3 Press the OFF button
- ④ Press and hold the ₿ △, ♥ and < buttons together for approximately 3 seconds until 'InSt' is displayed</p>

6 Press of to send the binding signal to the Wireless Relay Box

The LED on the Wireless Relay Box should stop blinking and turn OFF. If not go back and re-bind.

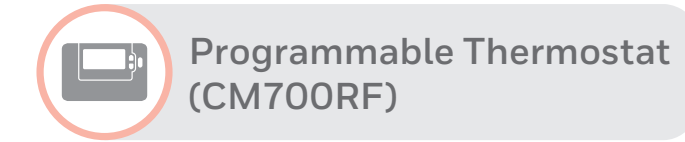

Wireless OpenTherm Bridge (R8810)

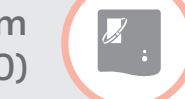

To bind a Wireless OpenTherm Bridge (R8810) to a Programmable Thermostat (CM700RF) to control an OpenTherm<sup>™</sup> boiler...

#### On the Wireless OpenTherm Bridge

- Press and hold the button for 15 seconds (until the red LED blinks rapidly) to clear any previous binding data
- Press and hold the button again for 5 seconds (until the red LED blinks slowly)

#### On the Programmable Thermostat

- 3 Press the OFF button
- ④ Press and hold the buttons together for approximately 3 seconds until 'InSt' is displayed

Press of to send the binding signal to the Wireless OpenTherm Bridge

The LED on the Wireless OpenTherm Bridge should stop blinking and turn OFF. If not go back and re-bind. Central Heating Timer (ST9000RF)

# Binding to a **Programmer or Timer** (ST9000RF)

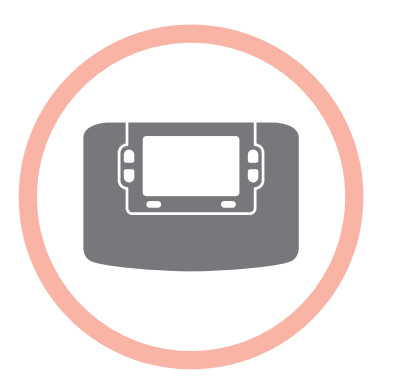

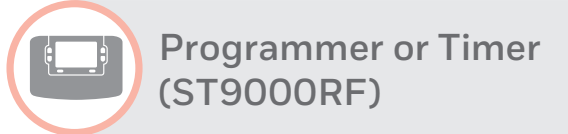

Digital Room Thermostat (DTS92)

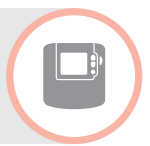

To bind a **Digital Room Thermostat (DTS92)** to a **Programmer or Timer (ST9000RF)** as a room temperature sensor...

#### On the **Programmer or Timer**

- 1 Move the setting slider to **RUN**
- Press and hold (-) (-), (-) and (right hand side) MODE together for 8 seconds it should briefly show "BIND MENU"
- 3 Press 🛨 until []]] and SENSOR are flashing on the display
- Press and hold or for 8 seconds to clear any previous bind data – it should show "RESET" for a few seconds
- 5 Press OK once

### On the Digital Room Thermostat

Press and hold for 2 seconds to put the unit into standby

- Press and together for 3 seconds – it should display 'INst'
- 8 Press it should display 'COnt'
- Press A three times it should display 'CLr'
- Press U once to clear any previous binding data
- Press A it should display 'COnt'
- Press O once to send the binding signal to the Programmer or Timer

You should receive a COMPLETE message on the Programmer or Timer and the LED on the Digital Room Thermostat should stop blinking and turn OFF. If not go back and re-bind. Central Heating Timer (ST9000RF)

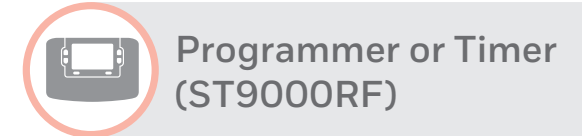

Wireless Cylinder Thermostat (CS92)

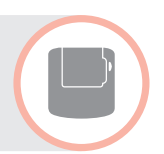

To bind a **Wireless Cylinder Thermostat (CS92)** to a **Programmer or Timer (ST9000RF)** to control a hot water cylinder...

#### On the **Programmer or Timer**

- 1 Move the setting slider to **RUN**
- Press D until and SENSOR are flashing on the display
- Press and hold or 6 seconds to clear any previous bind data – it should show "RESET" for a few seconds
- ④ Press OK once

#### On the Wireless Cylinder Thermostat

- Press and hold the button for 5 seconds. The green LED should come on and the red LED should blink
- 6 Press the button again

You should receive a COMPLETE message on the Programmer or Timer and the LED on the Wireless Cylinder Thermostat should stop blinking and turn OFF. If not go back and re-bind.

\*only available on specific models and/or system configurations

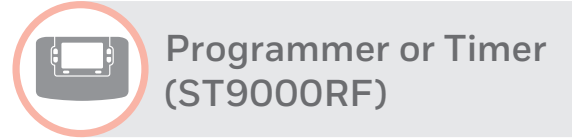

Wireless Relay Box (BDR91)

:•

To bind a Wireless Relay Box (BDR91) to a Programmer or Timer (ST9000RF) to control a boiler\*...

#### On the **Programmer or Timer**

- 1 Move the setting slider to **RUN**
- 2 Press 🛨 until 🔊 and BOILER are flashing on the display
- Press and hold of for 8 seconds to clear any previous bind data – it should show "RESET" for a few seconds
- ④ Press 야 once

#### On the Wireless Relay Box

- Press and hold the button for 15 seconds (until the red LED blinks rapidly) to clear any previous binding data
- Press and hold the button again for 5 seconds (until the red LED blinks slowly)

You should receive a COMPLETE message on the Programmer or Timer and the LED on the Wireless Relay Box should stop blinking and turn OFF. If not go back and re-bind.

\*only available on specific models and/or system configurations

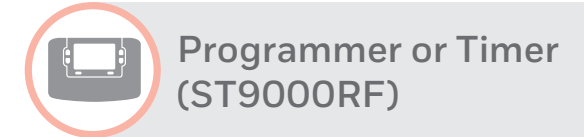

Wireless Relay Box (BDR91)

To bind a Wireless Relay Box (BDR91) to a Programmer or Timer (ST9000RF) to control a sundial valve\*...

#### On the **Programmer or Timer**

- 1 Move the setting slider to **RUN**
- Press and hold (-) (-), (-) and (right hand side) MODE together for 8 seconds it should briefly show "BIND MENU"
- Press 
   until (IIII) (Heating valve) or
   (Hot Water valve) and CONTROL are flashing on the display
- Press and hold of for 8 seconds to clear any previous bind data – it should show "RESET" for a few seconds

#### ④ Press OK once

#### On the Wireless Relay Box

- Press and hold the button for 15 seconds (until the red LED blinks rapidly) to clear any previous binding data
- Press and hold the button again for 5 seconds (until the red LED blinks slowly)

You should receive a COMPLETE message on the Programmer or Timer and the LED on the Wireless Relay Box should stop blinking and turn OFF. If not go back and re-bind.

\*only available on specific models and/or system configurations

•

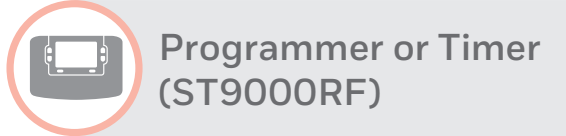

Wireless OpenTherm Bridge (R8810)

To bind a Wireless OpenTherm Bridge (R8810) to a Programmer or Timer (ST9000RF) to control an OpenTherm<sup>™</sup> boiler\*...

#### On the **Programmer or Timer**

- 1 Move the setting slider to **RUN**
- Press and hold and together for 8 seconds it should briefly show "BIND MENU"
- 2 Press 🛨 until 🔊 and BOILER are flashing on the display
- Press and hold or for 8 seconds to clear any previous bind data – it should show "RESET" for a few seconds
- 4 Press or once

#### On the Wireless OpenTherm Bridge

- Press and hold the button for 15 seconds (until the red LED blinks rapidly) to clear any previous binding data
- Press and hold the button again for 5 seconds (until the red LED blinks slowly)

You should receive a COMPLETE message on the Programmer or Timer and the LED on the Wireless OpenTherm Bridge should stop blinking and turn OFF. If not go back and re-bind.

\*only available on specific models and/or system configurations

For the most up-to-date product information, please consult the following website: **getconnected.honeywell.com** Product pictured and respective product information may differ from country to country.

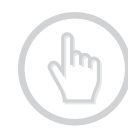

www.getconnected.honeywell.com www.honeywelluk.com

#### Honeywell Control Systems Ltd.

Skimped Hill Lane, Bracknell Berkshire RG12 1EB www.honeywelluk.com

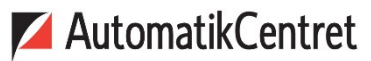

Strandvejen 42 • Saksild • 8300 Odder 86 62 63 64 • <u>www.automatikcentret.dk</u> <u>info@automatikcentret.dk</u>

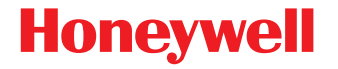

 $\odot$  2016 Honeywell International Inc